## Scaricare all'app mobile My 3M

Questa scheda informativa fornisce istruzioni dettagliate per scaricare e accedere a My 3M su un dispositivo mobile.

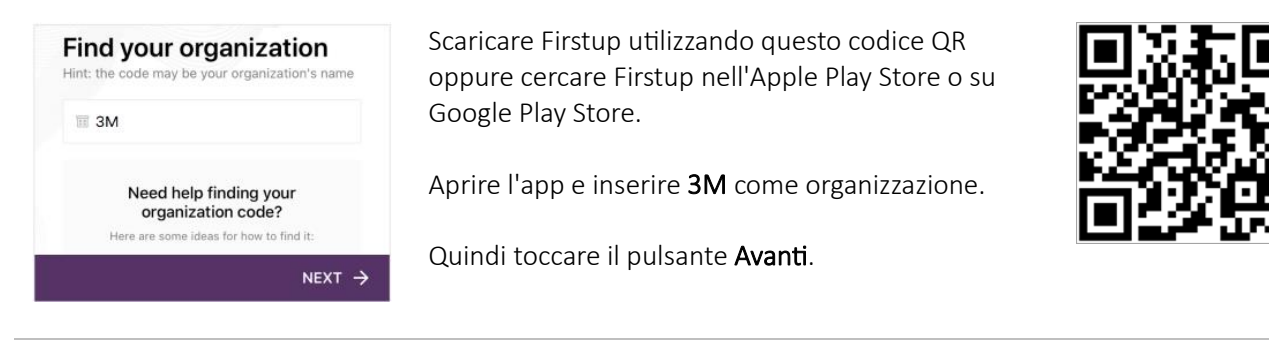

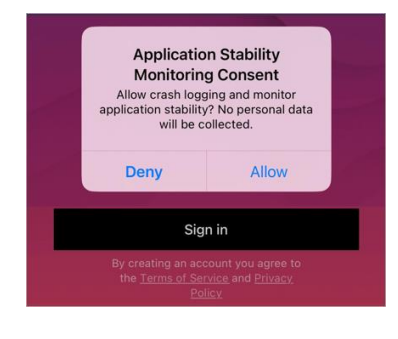

## Microsoft Sign in UPIN@mm.com Carlt access your account? Next You are entering a Private Network. Only approved 3M workers using valid log-in credentials are authorized beyond this point, subject to 3M Policies and contract terms. Sign-in options

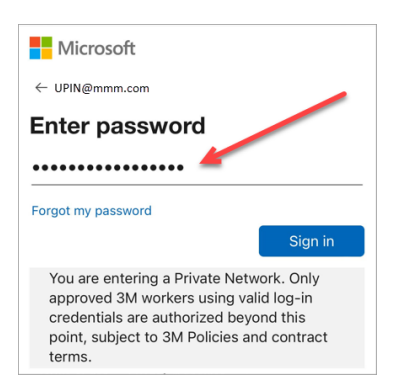

Toccare il pulsante Accedi

Nota: se viene richiesto di fornire il consenso per consentire all'app di raccogliere dati sui registri degli arresti anomali e sulla stabilità dell'applicazione, è possibile scegliere liberamente se negare o consentire tale monitoraggio.

L'utente sarà indirizzato alla schermata di accesso Microsoft per effettuare l'accesso tramite SSO (Single Sign-On).

Iniziare la procedura inserendo il proprio identificatore **3MPIN@mmm.com** e toccare il pulsante **Avanti**.

Nota: assicurarsi di utilizzare il proprio identificatore PIN + @mmm.com (non l'indirizzo email).

Inserire la **password 3M** e premere il pulsante **Accedi**. Si tratta della stessa password utilizzata per accedere a un computer desktop 3M.

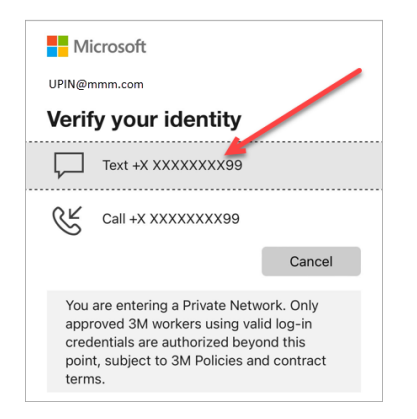

We texted your phone +X XXXXXXXX99. Please enter the code to sign in.

You are entering a Private Network. Only approved 3M workers using valid log-in credentials are authorized beyond this point, subject to 3M Policies and contract

Do this to reduce the number of times you are

You are entering a Private Network. Only approved 3M workers using valid log-in credentials are authorized beyond this point, subject to 3M Policies and contract

No

Yes

Having trouble? Sign in another way

Microsoft

UPIN@mmm.com

188245

terms

Microsoft

UPIN@mmm.com

asked to sign in.

terms

Stay signed in?

Sarà necessario **verificare la propria identità** tramite MFA (autenticazione a più fattori)\*

Per iniziare, selezionare la modalità con cui si desidera ricevere il codice di verifica (tramite SMS o chiamata).

- \* Se le opzioni MFA non sono state precedentemente impostate è possibile farlo ora sul seguente sito: <u>https://mysignins.microsoft.com/security-info</u>
- \* Se si utilizza l'app Authenticator, potrebbe essere chiesto di verificare la propria identità con Authenticator anziché ricevere un codice tramite SMS/chiamata.

Per completare la MFA, inserire il **codice** ricevuto e toccare il pulsante **Verifica**.

Per ridurre il numero di volte in cui è necessario accedere al proprio account Microsoft, selezionare la casella **Non mostrare più questo messaggio** e quindi premere il pulsante **Sì** in questa schermata.

Do you want to allow<br/>"Firstup" to use Face ID?<br/>Face ID is used to unlock the app.Don't AllowAllow

È possibile **abilitare l'identificazione tramite riconoscimento facciale o impronta digitale** per facilitare l'accesso a My 3M in futuro (l'opzione offerta si basa sulla modalità di accesso attuale al proprio dispositivo mobile).

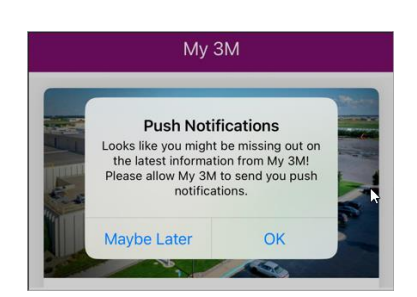

Abilitare le notifiche push per essere certi di sapere quando vengono pubblicate informazioni ad alta priorità su My 3M.

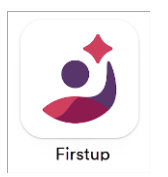

## Ecco fatto!

Ora che è stato effettuato l'accesso, la prossima volta che si accede all'app non sarà probabilmente più necessario ripetere tutti questi passaggi.

Cercare l'app Firstup sul dispositivo mobile per accedere a My 3M in qualsiasi momento dal proprio dispositivo mobile personale.

## Serve aiuto?

- Reimpostazione della password: <u>https://mysignins.microsoft.com/security-info/password/change</u>
- Sblocco dell'account: <a href="https://passwordreset.microsoftonline.com/">https://passwordreset.microsoftonline.com/</a>
- Impostazione dell'autenticazione a più fattori (MFA): <u>https://mysignins.microsoft.com/security-info</u>
- Per ulteriore assistenza sull'accesso a My 3M, contattare l'Help Desk IT locale.